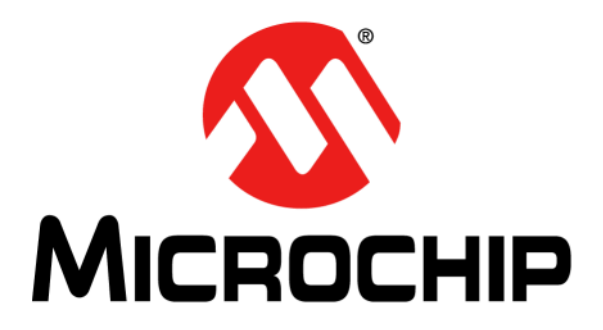

# Low-Power Projected Capacitive Touch Pad Development Kit User's Guide

### Note the following details of the code protection feature on Microchip devices:

- Microchip products meet the specification contained in their particular Microchip Data Sheet.
- Microchip believes that its family of products is one of the most secure families of its kind on the market today, when used in the intended manner and under normal conditions.
- There are dishonest and possibly illegal methods used to breach the code protection feature. All of these methods, to our knowledge, require using the Microchip products in a manner outside the operating specifications contained in Microchip's Data Sheets. Most likely, the person doing so is engaged in theft of intellectual property.
- Microchip is willing to work with the customer who is concerned about the integrity of their code.
- Neither Microchip nor any other semiconductor manufacturer can guarantee the security of their code. Code protection does not mean that we are guaranteeing the product as "unbreakable."

Code protection is constantly evolving. We at Microchip are committed to continuously improving the code protection features of our products. Attempts to break Microchip's code protection feature may be a violation of the Digital Millennium Copyright Act. If such acts allow unauthorized access to your software or other copyrighted work, you may have a right to sue for relief under that Act.

Information contained in this publication regarding device applications and the like is provided only for your convenience and may be superseded by updates. It is your responsibility to ensure that your application meets with your specifications. MICROCHIP MAKES NO REPRESENTATIONS OR WARRANTIES OF ANY KIND WHETHER EXPRESS OR IMPLIED, WRITTEN OR ORAL, STATUTORY OR OTHERWISE, RELATED TO THE INFORMATION. INCLUDING BUT NOT LIMITED TO ITS CONDITION, QUALITY, PERFORMANCE, MERCHANTABILITY OR FITNESS FOR PURPOSE. Microchip disclaims all liability arising from this information and its use. Use of Microchip devices in life support and/or safety applications is entirely at the buyer's risk, and the buyer agrees to defend, indemnify and hold harmless Microchip from any and all damages, claims, suits, or expenses resulting from such use. No licenses are conveyed, implicitly or otherwise, under any Microchip intellectual property rights.

# QUALITY MANAGEMENT SYSTEM CERTIFIED BY DNV — ISO/TS 16949—

### Trademarks

The Microchip name and logo, the Microchip logo, dsPIC, FlashFlex, flexPWR, JukeBlox, KEELOQ, KEELOQ logo, Kleer, LANCheck, MediaLB, MOST, MOST logo, MPLAB, OptoLyzer, PIC, PICSTART, PIC<sup>32</sup> logo, RightTouch, SpyNIC, SST, SST Logo, SuperFlash and UNI/O are registered trademarks of Microchip Technology Incorporated in the U.S.A. and other countries.

The Embedded Control Solutions Company and mTouch are registered trademarks of Microchip Technology Incorporated in the U.S.A.

Analog-for-the-Digital Age, BodyCom, chipKIT, chipKIT logo, CodeGuard, dsPICDEM, dsPICDEM.net, ECAN, In-Circuit Serial Programming, ICSP, Inter-Chip Connectivity, KleerNet, KleerNet logo, MiWi, MPASM, MPF, MPLAB Certified logo, MPLIB, MPLINK, MultiTRAK, NetDetach, Omniscient Code Generation, PICDEM, PICDEM.net, PICkit, PICtail, RightTouch logo, REAL ICE, SQI, Serial Quad I/O, Total Endurance, TSHARC, USBCheck, VariSense, ViewSpan, WiperLock, Wireless DNA, and ZENA are trademarks of Microchip Technology Incorporated in the U.S.A. and other countries.

SQTP is a service mark of Microchip Technology Incorporated in the U.S.A.

Silicon Storage Technology is a registered trademark of Microchip Technology Inc. in other countries.

GestIC is a registered trademarks of Microchip Technology Germany II GmbH & Co. KG, a subsidiary of Microchip Technology Inc., in other countries.

All other trademarks mentioned herein are property of their respective companies.

 $\ensuremath{\textcircled{\sc 0}}$  2014, Microchip Technology Incorporated, Printed in the U.S.A., All Rights Reserved.

ISBN: 978-1-63276-384-6

Microchip received ISO/TS-16949:2009 certification for its worldwide headquarters, design and wafer fabrication facilities in Chandler and Tempe, Arizona; Gresham, Oregon and design centers in California and India. The Company's quality system processes and procedures are for its PIC® MCUs and dsPIC® DSCs, KEELoQ® code hopping devices, Serial EEPROMs, microperipherals, nonvolatile memory and analog products. In addition, Microchip's quality system for the design and manufacture of development systems is ISO 9001:2000 certified.

### **Object of Declaration: Low-Power Projected Capacitive Touch Pad Development Kit**

### EU Declaration of Conformity

This declaration of conformity is issued by the manufacturer.

The development/evaluation tool is designed to be used for research and development in a laboratory environment. This development/evaluation tool is not a Finished Appliance, nor is it intended for incorporation into Finished Appliances that are made commercially available as single functional units to end users under EU EMC Directive 2004/108/EC and as supported by the European Commission's Guide for the EMC Directive 2004/108/EC (8<sup>th</sup> February 2010).

This development/evaluation tool complies with EU RoHS2 Directive 2011/65/EU.

For information regarding the exclusive, limited warranties applicable to Microchip products, please see Microchip's standard terms and conditions of sale, which are printed on our sales documentation and available at <u>www.microchip.com</u>.

Signed for and on behalf of Microchip Technology Inc. at Chandler, Arizona, USA

uck Carlson

Derek Carlson VP Development Tools

<u>16-July-2013</u> Date

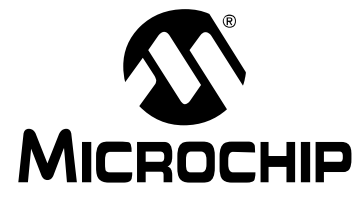

# **Table of Contents**

| Preface                                                          | 5  |
|------------------------------------------------------------------|----|
| Chapter 1. Introduction                                          | 10 |
| 1.1 Development Kit Features                                     |    |
| 1.2 Basic Requirements                                           |    |
| Chapter 2. Getting Started                                       | 11 |
| Chapter 3. Evaluating MTCH6102                                   | 12 |
| 3.1 Launching the MTCH6102 Utility                               | 12 |
| 3.2 Common Evaluation Steps                                      |    |
| 3.3.1 Single-Finger Draw                                         | 14 |
| 3.3.2 Single-Touch Gestures                                      | 14 |
| 3.3.3 Configuration Options                                      | 15 |
| 3.3.3.1 Example 1                                                | 15 |
| 3.3.3.2 Example 2                                                | 15 |
| 3.4 Evaluating the Development Board with the User's Host Device |    |
| Chapter 4. Programming                                           | 17 |
| Chapter 5. Restoring Factory Defaults                            |    |
| Worldwide Sales and Service                                      |    |
|                                                                  |    |

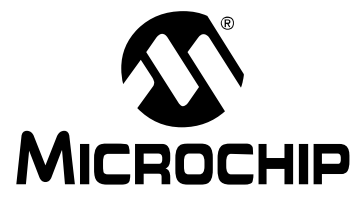

# Preface

## NOTICE TO CUSTOMERS

All documentation becomes dated, and this manual is no exception. Microchip tools and documentation are constantly evolving to meet customer needs, so some actual dialogs and/or tool descriptions may differ from those in this document. Please refer to our web site (www.microchip.com) to obtain the latest documentation available.

Documents are identified with a "DS" number. This number is located on the bottom of each page, in front of the page number. The numbering convention for the DS number is "DSXXXXA", where "XXXXX" is the document number and "A" is the revision level of the document.

For the most up-to-date information on development tools, see the MPLAB<sup>®</sup> IDE online help. Select the Help menu, and then Topics to open a list of available online help files.

### INTRODUCTION

This chapter contains general information that will be useful to know before using the Low-Power Projected Capacitive Touch Pad Development Kit. Items discussed in this chapter include:

- Document Layout
- · Conventions Used in this Guide
- Recommended Reading
- The Microchip Web Site
- Development Systems Customer Change Notification Service
- Customer Support
- Document Revision History

### DOCUMENT LAYOUT

This document describes the Low-Power Projected Capacitive Touch Pad Development Kit and is organized as follows:

- Chapter 1. Introduction
- Chapter 2. Getting Started
- Chapter 3. Evaluating MTCH6102
- Chapter 4. Programming
- Chapter 5. Restoring Factory Defaults
- Appendix A. Board Schematic and Bill of Materials

### **CONVENTIONS USED IN THIS GUIDE**

This manual uses the following documentation conventions:

### **DOCUMENT CONVENTIONS**

| Description                                         | Represents                                                                                                   | Examples                                                    |  |
|-----------------------------------------------------|----------------------------------------------------------------------------------------------------|-------------------------------------------------------------|--|
| Arial font:                                         |                                                                                                    |                                                             |  |
| Italic characters                                   | Referenced books                                                                                             | MPLAB IDE User's Guide                                      |  |
|                                                     | Emphasized text                                                                                              | is the only compiler                                        |  |
| Initial caps                                        | A window                                                                                                    | the Output window                                           |  |
|                                                     | A dialog                                                                                                    | the Settings dialog                                         |  |
|                                                     | A menu selection                                                                                             | select Enable Programmer                                    |  |
| Quotes                                              | A field name in a window or dialog                                                                           | "Save project before build"                                 |  |
| Underlined, italic text with<br>right angle bracket | A menu path                                                                                                  | <u>File&gt;Save</u>                                         |  |
| Bold characters                                     | A dialog button                                                                                              | Click OK                                                    |  |
|                                                     | A tab                                                                                                    | Click the <b>Power</b> tab                                  |  |
| N'Rnnnn                                             | A number in verilog format,<br>where N is the total number of<br>digits, R is the radix and n is a<br>digit. | 4'b0010, 2'hF1                                              |  |
| Text in angle brackets < >                          | A key on the keyboard                                                                                        | Press <enter>, <f1></f1></enter>                            |  |
| Courier New font:                                   |                                                                                                    |                                                             |  |
| Plain Courier New                                   | Sample source code                                                                                           | #define START                                               |  |
|                                                     | Filenames                                                                                                    | autoexec.bat                                                |  |
|                                                     | File paths                                                                                                   | c:\mcc18\h                                                  |  |
|                                                     | Keywords                                                                                                    | _asm, _endasm, static                                       |  |
|                                                     | Command-line options                                                                                         | -0pa+, -0pa-                                                |  |
|                                                     | Bit values                                                                                                   | 0, 1                                                        |  |
|                                                     | Constants                                                                                                    | OxFF, `A'                                                   |  |
| Italic Courier New                                  | A variable argument                                                                                          | <i>file</i> .o, where <i>file</i> can be any valid filename |  |
| Square brackets [ ]                                 | Optional arguments                                                                                           | mcc18 [options] <i>file</i><br>[options]                    |  |
| Curly brackets and pipe character: {   }            | Choice of mutually exclusive arguments; an OR selection                                                      | errorlevel {0 1}                                            |  |
| Ellipses                                            | Replaces repeated text                                                                                       | <pre>var_name [,<br/>var_name]</pre>                        |  |
|                                                     | Represents code supplied by user                                                                             | <pre>void main (void) { }</pre>                             |  |

### **RECOMMENDED READING**

This user's guide describes how to use the Low-Power Projected Capacitive Touch Pad Development Kit. Other useful documents are listed below. The following Microchip documents are available and recommended as supplemental reference resources.

- "MTCH6102 Low-Power Projected Capacitive Touch Controller Data Sheet" (DS40001750) – It contains information about the turnkey MTCH6102 low-power projected capacitive touch controller.
- Please refer to this and other sensor layout documentation on the MTCH6102 device page.

### THE MICROCHIP WEB SITE

Microchip provides online support via our web site at www.microchip.com. This web site is used as a means to make files and information easily available to customers. Information about the Low-Power Projected Capacitive Touch Pad Development Kit can be directly accessed via http://www.microchip.com/dm160219.

### DEVELOPMENT SYSTEMS CUSTOMER CHANGE NOTIFICATION SERVICE

Microchip's customer notification service helps keep customers current on Microchip products. Subscribers will receive e-mail notification whenever there are changes, updates, revisions or errata related to a specified product family or development tool of interest.

To register, access the Microchip web site at www.microchip.com, click on Customer Change Notification and follow the registration instructions.

The Development Systems product group categories are:

- Compilers The latest information on Microchip C compilers, assemblers, linkers and other language tools. These include all MPLAB<sup>®</sup> C compilers; all MPLAB assemblers (including MPASM<sup>™</sup> assembler); all MPLAB linkers (including MPLINK<sup>™</sup> object linker); and all MPLAB librarians (including MPLIB<sup>™</sup> object librarian).
- Emulators The latest information on Microchip in-circuit emulators. This includes the MPLAB<sup>®</sup> REAL ICE<sup>™</sup> and MPLAB ICE 2000 in-circuit emulators.
- In-Circuit Debuggers The latest information on the Microchip in-circuit debuggers. This includes MPLAB ICD 3 in-circuit debuggers and PICkit<sup>™</sup> 3 debug express.
- **MPLAB IDE** The latest information on Microchip MPLAB IDE, the Windows Integrated Development Environment for development systems tools. This list is focused on the MPLAB IDE, MPLAB IDE Project Manager, MPLAB Editor and MPLAB SIM simulator, as well as general editing and debugging features.
- Programmers The latest information on Microchip programmers. These include production programmers such as MPLAB REAL ICE in-circuit emulator, MPLAB ICD 3 in-circuit debugger and MPLAB PM3 device programmers. Also included are nonproduction development programmers such as PICSTART<sup>®</sup> Plus and PICkit 2 and 3.

### **CUSTOMER SUPPORT**

Users of Microchip products can receive assistance through several channels:

- Distributor or Representative
- · Local Sales Office
- Field Application Engineer (FAE)
- Technical Support

Customers should contact their distributor, representative or field application engineer (FAE) for support. Local sales offices are also available to help customers.

Technical support is available through the web site at:

http://www.microchip.com/support.

### DOCUMENT REVISION HISTORY

### Revision A (June 2014)

• Initial release of the document.

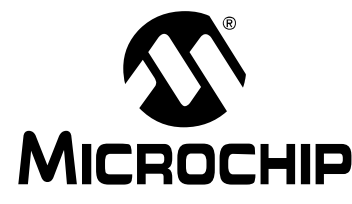

# Chapter 1. Overview

### 1.1 INTRODUCTION

Microchip's Low-Power Projected Capacitive Touch Pad Development Kit (part number DM160219) showcases the high-performance, flexible design of Microchip's MTCH6102 turnkey projected capacitive (PCAP) touch controller. This development kit includes everything needed to create a feature-rich, low-power, PCAP-based user interface with full XY coordinate output and gesture recognition.

The MTCH6102 controller board includes a separate PIC16LF1454 preprogrammed as an  $I^2C^{TM}$  to USB bridge for PC connection to the MTCH6102 Utility. This software utility provides a GUI interface to monitor the performance of the touch solution and allows the user to optimize the sensor response.

The MTCH6102 Utility program and documentation files are available on the Microchip Low-Power Projected Capacitive Touch Pad Development Kit web page (part number DM160219).

### 1.2 DEVELOPMENT KIT FEATURES

- MTCH6102 Development Board
  - MTCH6102 controller driving 9x6 touch pad sensor (electronics schematic and sensor layout files are available on the Low-Power Projected Capacitive Touch Pad Development Kit web page)
  - 0.7 mm Lexan™ cover layer
  - LED indicators for power and USB communication
  - Mini USB connector
  - Switchable between 3.3V onboard LDO/External 1.8-3.6V supply
  - Two options for communication:
    - a) Onboard I<sup>2</sup>C to USB conversion via PIC16LF1454 (preprogrammed) for use with GUI or PC development
    - b) Stand-alone MTCH6102 I<sup>2</sup>C connection to host application circuit through breakout connection
- · Single-Touch Detection and Gesture Decoding
- MTCH6102 Utility software allows observation of signals and tuning of firmware parameters

### 1.3 BASIC REQUIREMENTS

- 32-Bit or 64-Bit Windows<sup>®</sup> XP or Windows 7 Development Environment
- USB Mini Cable (included)
  - MTCH6102 Utility V1.03 or later, available from the Low-Power Projected Capacitive Touch Pad Development Kit web page (part number DM160219)

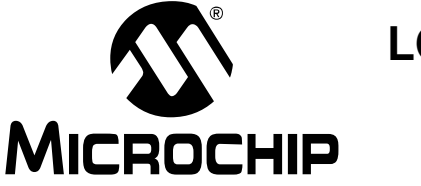

# **Chapter 2. Getting Started**

### 2.1 GETTING STARTED

One switch is mounted on the board (U4) to toggle the power options. 3.3V regulated power through the onboard MCP1703 LDO is the default setting and intended for use with the included USB cable. The user may alternatively select an external 1.8V-3.6V power supply. The onboard PIC16LF1454 has been preprogrammed to function as a USB-to-I<sup>2</sup>C communication bridge. This source code is available on the Low-Power Projected Capacitive Touch Pad Development Kit web page (part number DM160219) for reference. To quickly get started, ensure the switch is set in the 3.3V REG position (see Figure 2-1) and connect the development board to a USB port on a PC with the USB cable.

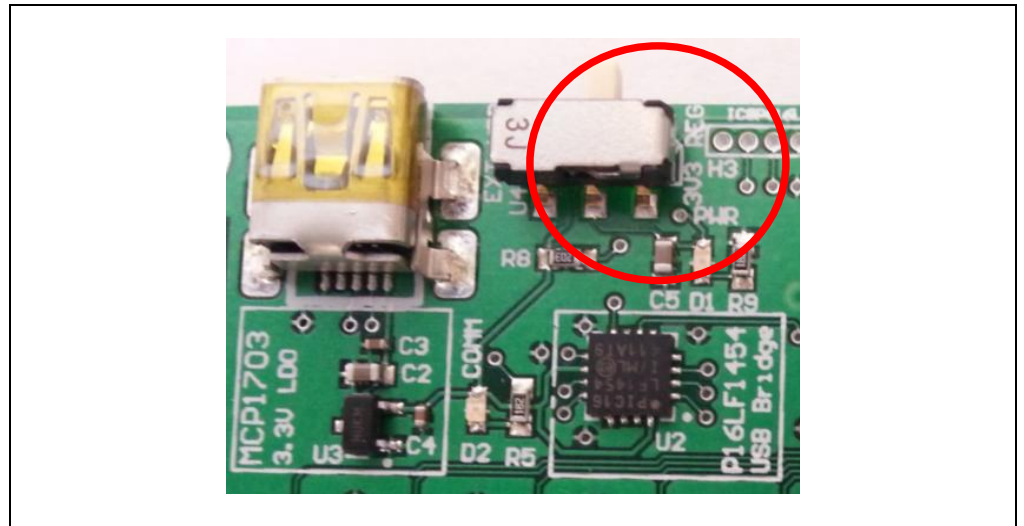

FIGURE 2-1: DEFAULT SWITCH SETTING AT 3.3V REG

**Note:** The full electronics schematic and sensor layout files are available on the Low-Power Projected Capacitive Touch Pad Development Kit web page (part number DM160219).

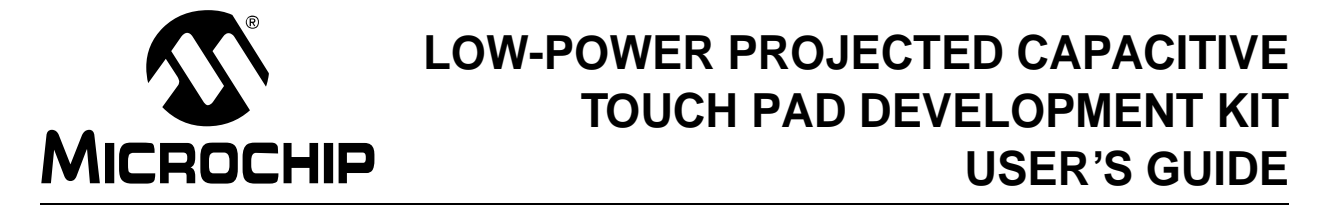

# **Chapter 3. Evaluating MTCH6102**

### 3.1 INTRODUCTION

The MTCH6102 development board may be used to demonstrate the gestures and single-touch capabilities of Microchip's MTCH6102 projected capacitive controller. Once connected to a PC through the USB cable, the Power LED (D1) will turn ON. When communication is established with the MTCH6102 Utility or other application, the Communication LED (D2) will also turn ON (see Figure 3-1).

### FIGURE 3-1: POWER AND COMMUNICATION LEDS

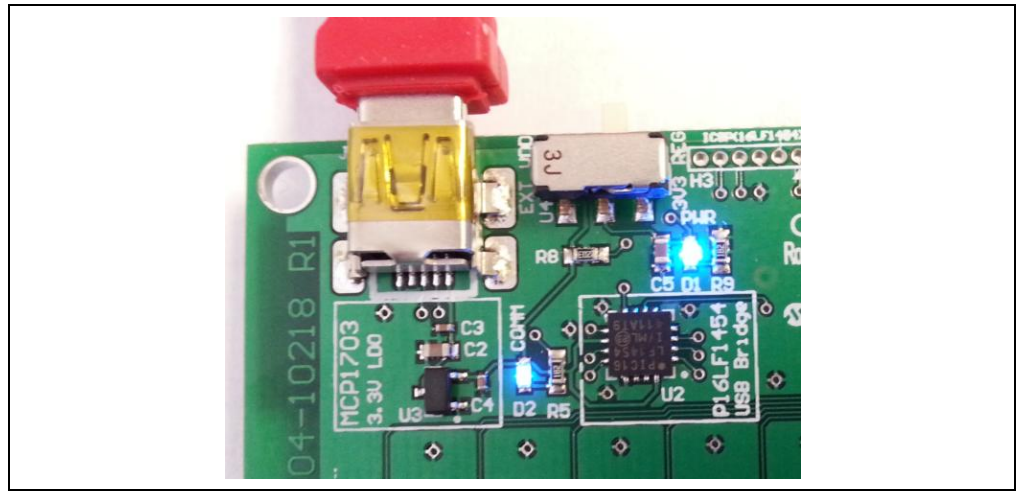

### 3.2 LAUNCHING THE MTCH6102 UTILITY

When launched, the MTCH6102 Utility auto-detect feature will attempt to connect to the development board (see Figure 3-2). Alternatively, the user may manually connect/disconnect using the USB icon in the upper right-hand corner of the utility.

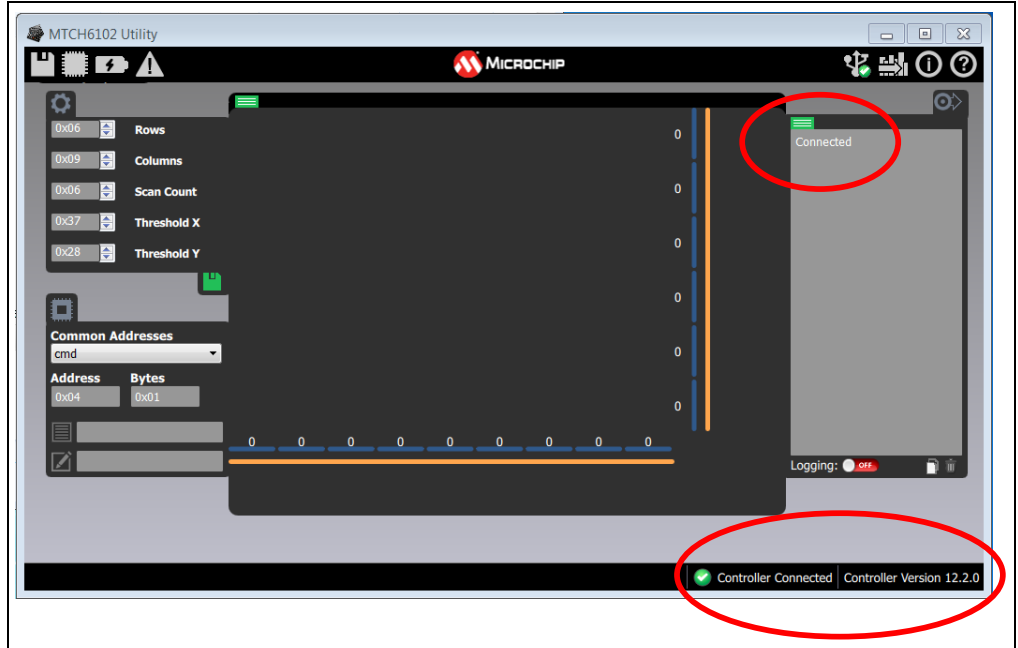

FIGURE 3-2: CONNECTION STATUS

Once connected, all features of the utility are accessible. Reference the documentation on the MTCH6102 device page for more details on the full features and functions of the utility.

**Note:** Changing the rows and columns requires custom hardware and is intended for development purposes when integrating the MTCH6102 into a new design. The MTCH6102 development board has a built-in 6x9 channel PCB diamond-pattern touch pad. Do not alter the rows and columns settings in the utility when evaluating the MTCH6102 development board. Any setting other than six rows and nine columns will result in loss of normal functionality. Instructions to return the device to factory defaults are included in **Chapter 5. "Restoring Factory Defaults"**.

### 3.3 COMMON EVALUATION STEPS

### 3.3.1 Single-Finger Draw

Draw on the touch pad and see MTCH6102 fully-processed touch coordinates in the Visualization area of the utility (see Figure 3-3). The signal levels on each channel are shown as blue bars and the threshold for a touch detection is represented as an orange bar along each axis.

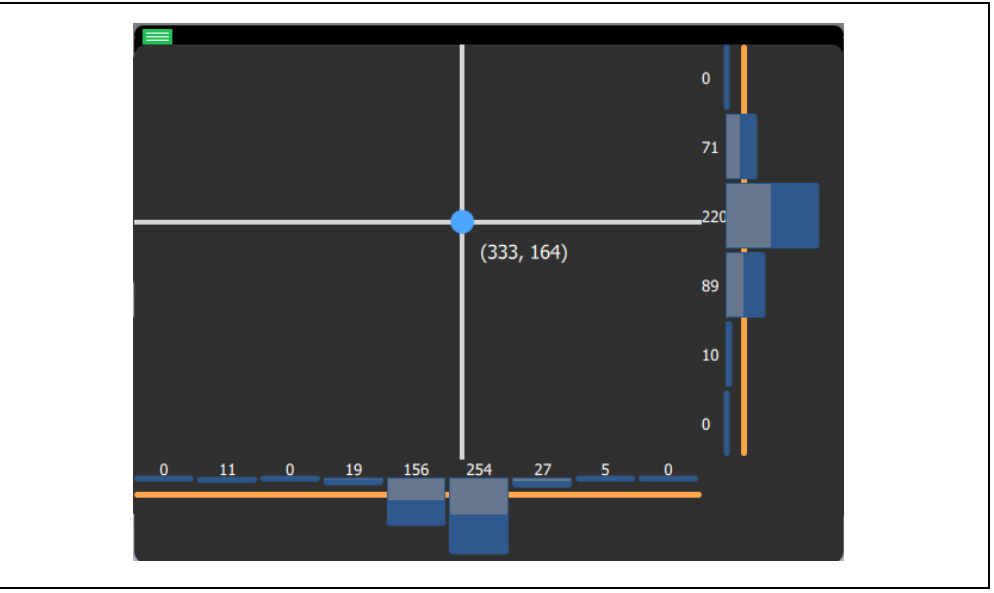

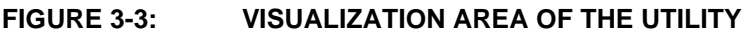

### 3.3.2 Single-Touch Gestures

Perform one of the single-touch gestures shown in Figure 3-4 and see it displayed underneath the Visualization area. These gestures are fully processed and decoded by the MTCH6102 controller.

### FIGURE 3-4: MTCH6102 GESTURES

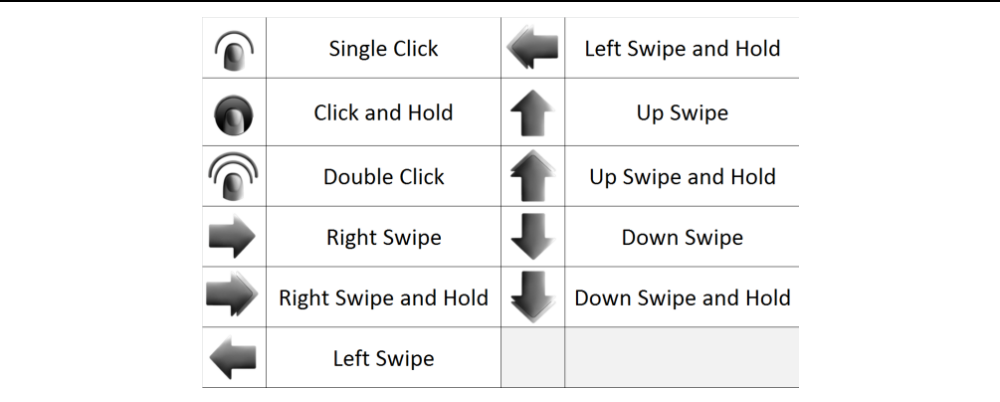

### 3.3.3 Configuration Options

The Configuration area of the utility allows easy modification to the scan count and threshold parameters of the MTCH6102. These commonly-adjusted parameters provide instant functional feedback to tune a desired level of sensitivity, speed and power.

### 3.3.3.1 EXAMPLE 1

Raise the threshold values and apply them with the green icon to see the orange bars move further away. A change in how much signal is required to generate a touch event will be noticed. The sensor may need to be pressed harder (producing more contact area and more signal) to register a touch as the threshold is raised (see Figure 3-5).

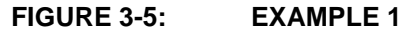

| <b>\$</b> |             |
|-----------|-------------|
| 0x06      | Rows        |
| 0x09      | Columns     |
| 0x06      | Scan Count  |
| 0x37      | Threshold X |
| 0x28 🚔    | Threshold Y |
|           |             |

### 3.3.3.2 EXAMPLE 2

Raise the scan count, apply the changes with the green icon and click the Power icon with and without a touch. More scans require more power. This may be a necessary trade-off to achieve desired performance in noisy environments or applications for which increased accuracy is required.

### FIGURE 3-6: EXAMPLE 2

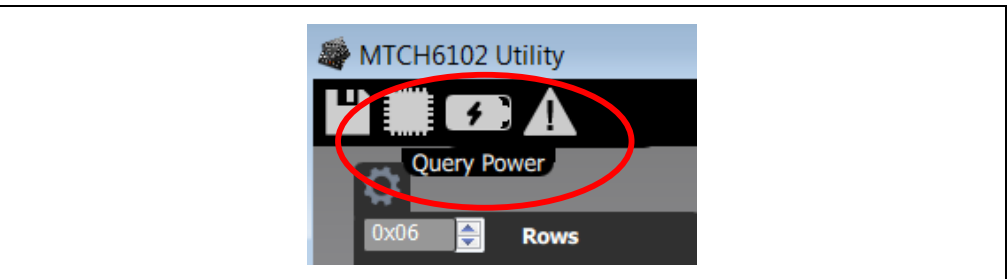

Reference the *MTCH6102 Low-Power Projected Capacitive Touch Controller Data Sheet* (DS40001750) for a complete list and description of user parameters that may be modified. The MTCH6102 Utility allows easy reading and writing to these locations (see Figure 3-7).

### FIGURE 3-7: READ/WRITE OPTIONS

| Common Addre          | esses 🗸             |
|-----------------------|---------------------|
| Address By<br>0x04 0: | <b>ytes</b><br>Ix01 |
|                       |                     |
|                       |                     |

# 3.4 EVALUATING THE DEVELOPMENT BOARD WITH THE USER'S HOST DEVICE

To test the MTCH6102 with the user's host device, a breakout connection for direct access to the MTCH6102  $I^2C$  lines has been provided. To configure the development board for this purpose, remove the USB cable and toggle the Power switch (U4) to EXT VDD (see Figure 3-8).

# FIGURE 3-8: POWER SWITCH TOGGLED FOR EXT VDD

Next, connect the host device to the H1 surface mount pads. External power (1.8V-3.6V) and ground must also be connected (see Figure 3-9).

### FIGURE 3-9: H1 SURFACE MOUNT HEADER PADS

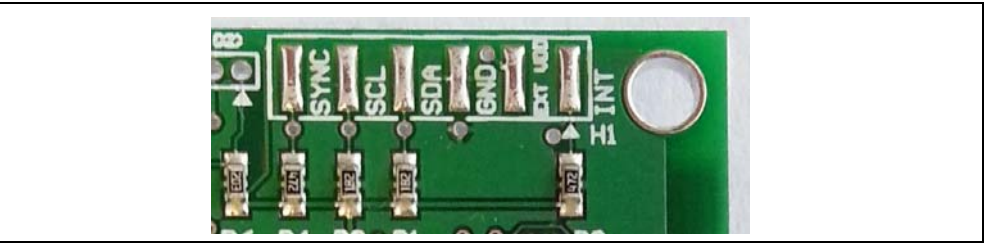

This alternative breakout connection is intended to allow the user's host to directly interact with the MTCH6102 in this reference environment of a 6x9 channel PCB-based sensor. Reference the *MTCH6102 Low-Power Projected Capacitive Touch Controller Data Sheet* (DS40001750) for the device communication protocol and available configuration registers.

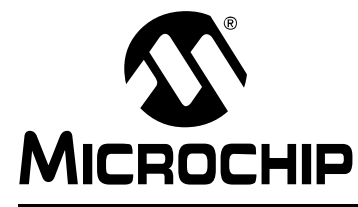

# **Chapter 4. Programming**

### 4.1 **PROGRAMMING**

Two sets of through-holes for programming headers are included on the board. H2 is used to reprogram the MTCH6102 and H3 is used to reprogram the PIC16LF1454 (USB bridge). The source code and released hex for the USB bridge is available on the Low-Power Projected Capacitive Touch Pad Development Kit web page (part number DM160219).

Supported Microchip programming devices include:

- PICKit 3
- ICD 3

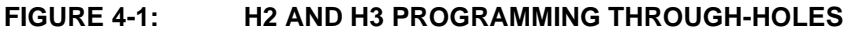

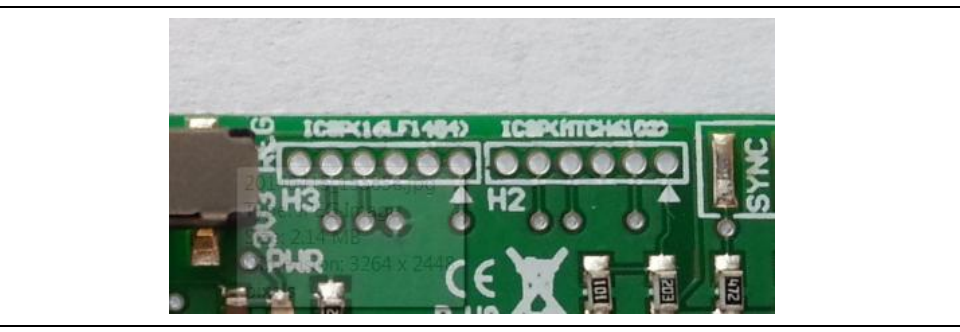

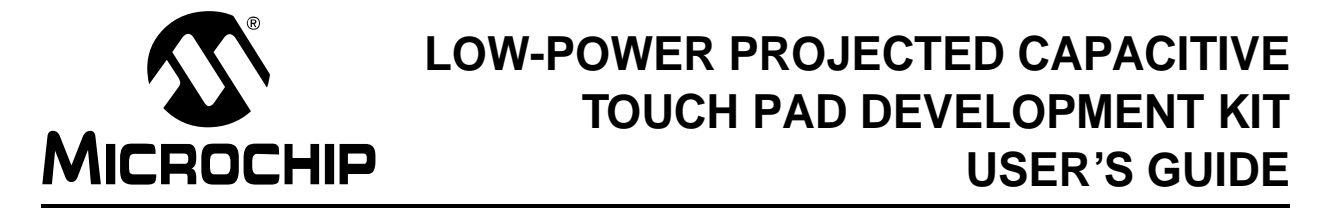

# **Chapter 5. Restoring Factory Defaults**

### 5.1 RESTORING FACTORY DEFAULTS

While using the MTCH6102 Utility, it is possible to adjust particular settings outside of expected operating ranges. It may be necessary to force the board to factory default settings to restore functionality.

Click the Restore to Defaults icon in the MTCH6102 Utility (see Figure 5-1) to restore the MTCH6102 controller to factory defaults. Wait for the "Restored to factory defaults" message to appear in the output window of the utility (see Figure 5-2). Normal operation should then be restored.

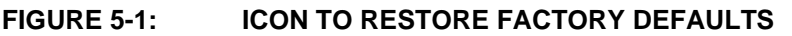

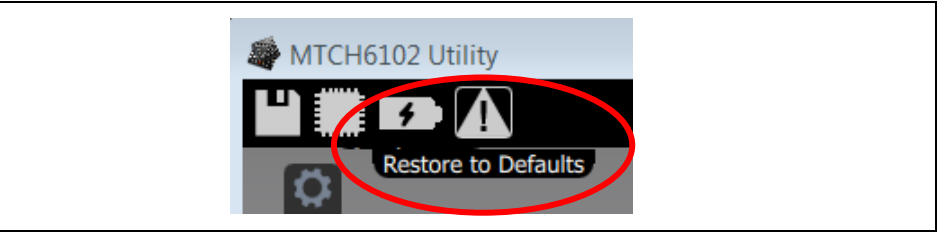

### FIGURE 5-2: OUTPUT WINDOW

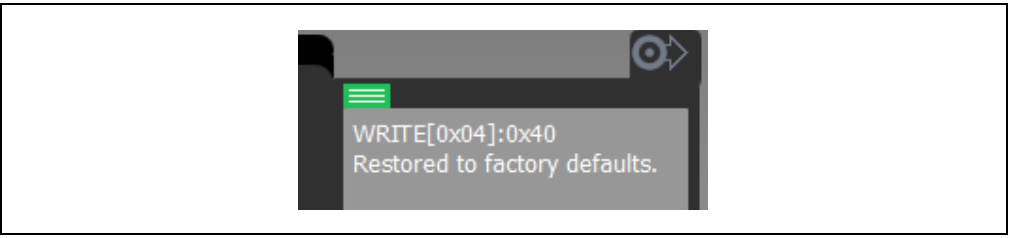

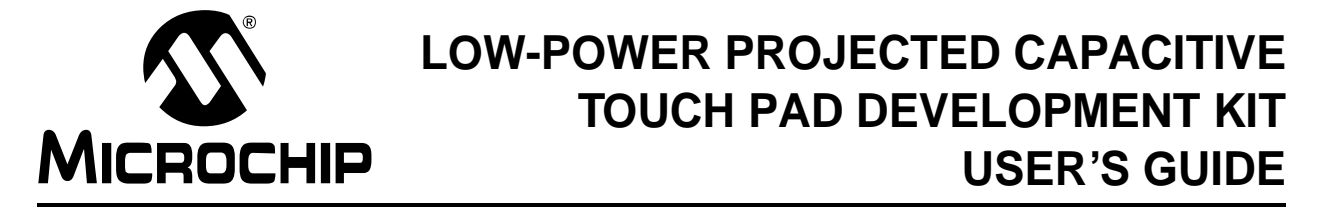

# **Appendix A. Board Schematic and Bill of Materials**

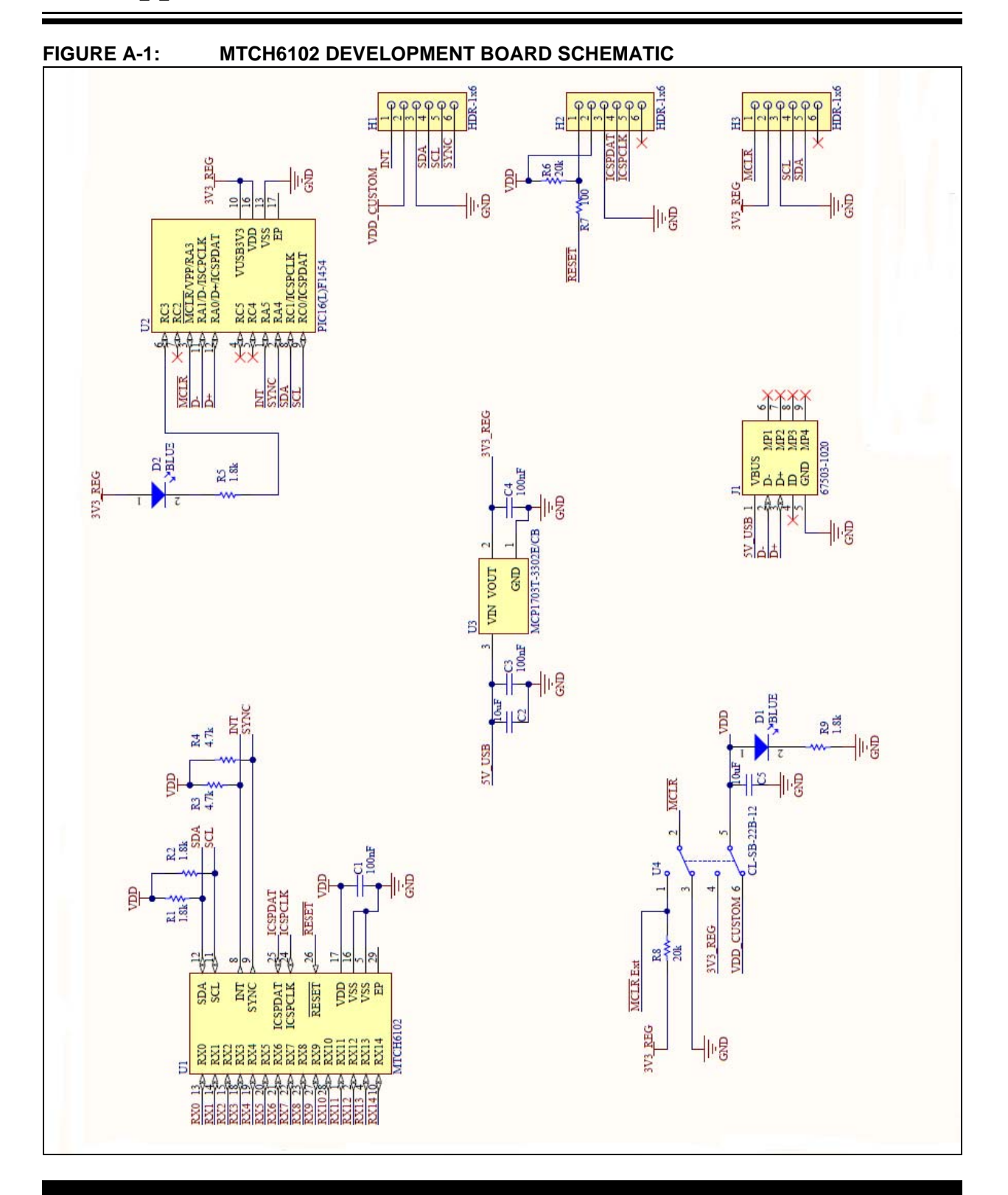

| No. Desig | Decimator      | oinneter Ouentitu | y Description                                                          | OEM               |                     | <b>f</b> a a | ¢ Tatal  | Equiv.       |              |
|-----------|----------------|-------------------|------------------------------------------------------------------------|-------------------|---------------------|--------------|----------|--------------|--------------|
|           | Designator     | Quantity          |                                                                        | Manufacturer      | Part Number         | φea.         | \$ TOTAI | Allowed      | КОП          |
| 1         | C1, C3, C4     | 3                 | CAP CER 0.1 UF 50V 20% X7R 0402                                        | TDK Corporation   | C1005X7R1H104M050BB | 0.000        |          | $\checkmark$ | $\checkmark$ |
| 2         | C2, C5         | 2                 | CAP CER 10 UF 6.3V 20% X5R 0603                                        | TDK Corporation   | C1608X5R0J106M080AB | 0.000        |          | $\checkmark$ | $\checkmark$ |
| 3         | D1, D2         | 2                 | Blue LED, 0603                                                         | Lite-on           | LTST-C191TBKT       | 0.000        |          | $\checkmark$ | $\checkmark$ |
| 4         | J1             | 1                 | Conn. Recept. Mini USB R/A 5POS SMD                                    | Molex             | 675031020           | 0.000        |          | $\checkmark$ | $\checkmark$ |
| 5         | R1, R2, R5, R9 | 4                 | 1K8 0.1W 5% 0603 (1608 Metric) SMD                                     | Panasonic – ECG   | ERJ-3GEYJ182V       | 0.000        |          | $\checkmark$ | $\checkmark$ |
| 6         | R3, R4         | 2                 | 4K7 0.1W 5% 0603 (1608 Metric) SMD                                     | Panasonic – ECG   | ERJ-3GEYJ472V       | 0.000        |          | $\checkmark$ | $\checkmark$ |
| 7         | R6, R8         | 2                 | 20K 0.1W 5% 0603 (1608 Metric) SMD                                     | Panasonic – ECG   | ERJ-3GEYJ203V       | 0.000        |          | $\checkmark$ | $\checkmark$ |
| 8         | R7             | 1                 | 100 0.1W 5% 0603 (1608 Metric) SMD                                     | Panasonic – ECG   | ERJ-3GEYJ101V       | 0.000        |          | $\checkmark$ | $\checkmark$ |
| 9         | U1             | 1                 | MTCH6102 Single Touch Controller                                       | Microchip         | MTCH6102-I/ML       | 0.000        |          | _            | $\checkmark$ |
| 10        | U2             | 1                 | PIC16LF1454                                                            | Microchip         | PIC16LF1454-I/ML    | 0.000        |          | _            | $\checkmark$ |
| 11        | U3             | 1                 | 250 mA, 16V, LDO Regulator, 3-pin SOT-23A                              | Microchip         | MCP1703T-3302E/CB   | 0.000        |          | _            | $\checkmark$ |
| 12        | U4             | 1                 | Copal DPDT Slide Switch                                                | Copal Electronics | CL-SB-22B-12T       | 0.000        |          | $\checkmark$ | $\checkmark$ |
| 13        | LENS           | 1                 | 0.020" Black Lexan™ FR700 with 3M 467 MP<br>adhesive back, 54 mmx36 mm | -                 | FR700-54 mm x 36 mm | 0.000        |          | _            | V            |
| 14        | FEET           | 4                 | Rubber pad, square taper, 0.50x0.50x0.23 – black                       | 3M                | SJ5518 (Black)      | 0.000        | 0.00     | _            | _            |

Note 1: All parts must be RoHS compliant.

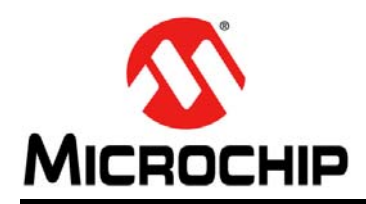

# **Worldwide Sales and Service**

### AMERICAS

Corporate Office 2355 West Chandler Blvd. Chandler, AZ 85224-6199 Tel: 480-792-7200 Fax: 480-792-7277 Technical Support: http://www.microchip.com/ support

Web Address: www.microchip.com

Atlanta Duluth, GA Tel: 678-957-9614 Fax: 678-957-1455

Austin, TX Tel: 512-257-3370

Boston Westborough, MA Tel: 774-760-0087 Fax: 774-760-0088

Chicago Itasca, IL Tel: 630-285-0071 Fax: 630-285-0075

**Cleveland** Independence, OH Tel: 216-447-0464 Fax: 216-447-0643

Dallas Addison, TX Tel: 972-818-7423 Fax: 972-818-2924

**Detroit** Novi, MI Tel: 248-848-4000

Houston, TX Tel: 281-894-5983

Indianapolis Noblesville, IN Tel: 317-773-8323 Fax: 317-773-5453

Los Angeles Mission Viejo, CA Tel: 949-462-9523 Fax: 949-462-9608

New York, NY Tel: 631-435-6000

San Jose, CA Tel: 408-735-9110

**Canada - Toronto** Tel: 905-673-0699 Fax: 905-673-6509

### ASIA/PACIFIC

Asia Pacific Office Suites 3707-14, 37th Floor Tower 6, The Gateway Harbour City, Kowloon Hong Kong Tel: 852-2943-5100 Fax: 852-2401-3431

Australia - Sydney Tel: 61-2-9868-6733 Fax: 61-2-9868-6755

**China - Beijing** Tel: 86-10-8569-7000 Fax: 86-10-8528-2104

**China - Chengdu** Tel: 86-28-8665-5511 Fax: 86-28-8665-7889

China - Chongqing Tel: 86-23-8980-9588 Fax: 86-23-8980-9500

**China - Hangzhou** Tel: 86-571-8792-8115 Fax: 86-571-8792-8116

China - Hong Kong SAR Tel: 852-2943-5100

Fax: 852-2401-3431

China - Nanjing Tel: 86-25-8473-2460 Fax: 86-25-8473-2470

China - Qingdao Tel: 86-532-8502-7355 Fax: 86-532-8502-7205

**China - Shanghai** Tel: 86-21-5407-5533 Fax: 86-21-5407-5066

China - Shenyang Tel: 86-24-2334-2829 Fax: 86-24-2334-2393

**China - Shenzhen** Tel: 86-755-8864-2200 Fax: 86-755-8203-1760

**China - Wuhan** Tel: 86-27-5980-5300 Fax: 86-27-5980-5118

**China - Xian** Tel: 86-29-8833-7252 Fax: 86-29-8833-7256

**China - Xiamen** Tel: 86-592-2388138 Fax: 86-592-2388130

**China - Zhuhai** Tel: 86-756-3210040 Fax: 86-756-3210049

### ASIA/PACIFIC

India - Bangalore Tel: 91-80-3090-4444 Fax: 91-80-3090-4123

**India - New Delhi** Tel: 91-11-4160-8631 Fax: 91-11-4160-8632

India - Pune Tel: 91-20-3019-1500

Japan - Osaka Tel: 81-6-6152-7160 Fax: 81-6-6152-9310

**Japan - Tokyo** Tel: 81-3-6880- 3770 Fax: 81-3-6880-3771

**Korea - Daegu** Tel: 82-53-744-4301 Fax: 82-53-744-4302

Korea - Seoul Tel: 82-2-554-7200 Fax: 82-2-558-5932 or 82-2-558-5934

Malaysia - Kuala Lumpur Tel: 60-3-6201-9857 Fax: 60-3-6201-9859

**Malaysia - Penang** Tel: 60-4-227-8870 Fax: 60-4-227-4068

Philippines - Manila Tel: 63-2-634-9065 Fax: 63-2-634-9069

**Singapore** Tel: 65-6334-8870 Fax: 65-6334-8850

**Taiwan - Hsin Chu** Tel: 886-3-5778-366 Fax: 886-3-5770-955

Taiwan - Kaohsiung Tel: 886-7-213-7830

**Taiwan - Taipei** Tel: 886-2-2508-8600 Fax: 886-2-2508-0102

**Thailand - Bangkok** Tel: 66-2-694-1351 Fax: 66-2-694-1350

### EUROPE

Austria - Wels Tel: 43-7242-2244-39 Fax: 43-7242-2244-393 Denmark - Copenhagen Tel: 45-4450-2828 Fax: 45-4485-2829

France - Paris Tel: 33-1-69-53-63-20 Fax: 33-1-69-30-90-79

Germany - Dusseldorf Tel: 49-2129-3766400

**Germany - Munich** Tel: 49-89-627-144-0 Fax: 49-89-627-144-44

Germany - Pforzheim Tel: 49-7231-424750

**Italy - Milan** Tel: 39-0331-742611 Fax: 39-0331-466781

Italy - Venice Tel: 39-049-7625286

Netherlands - Drunen Tel: 31-416-690399 Fax: 31-416-690340

Poland - Warsaw Tel: 48-22-3325737

**Spain - Madrid** Tel: 34-91-708-08-90 Fax: 34-91-708-08-91

Sweden - Stockholm Tel: 46-8-5090-4654

**UK - Wokingham** Tel: 44-118-921-5800 Fax: 44-118-921-5820

03/25/14